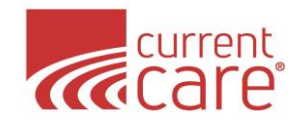

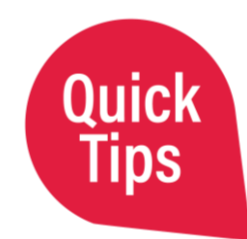

## **Quick Tips - Portal Clinical Data**

Here are quick tips for the CurrentCare Portal Clinical Data. Learn more at: **CurrentCareRI.org/Clinical-Data** The CurrentCare Portal allows access to multiple tools in one login account:

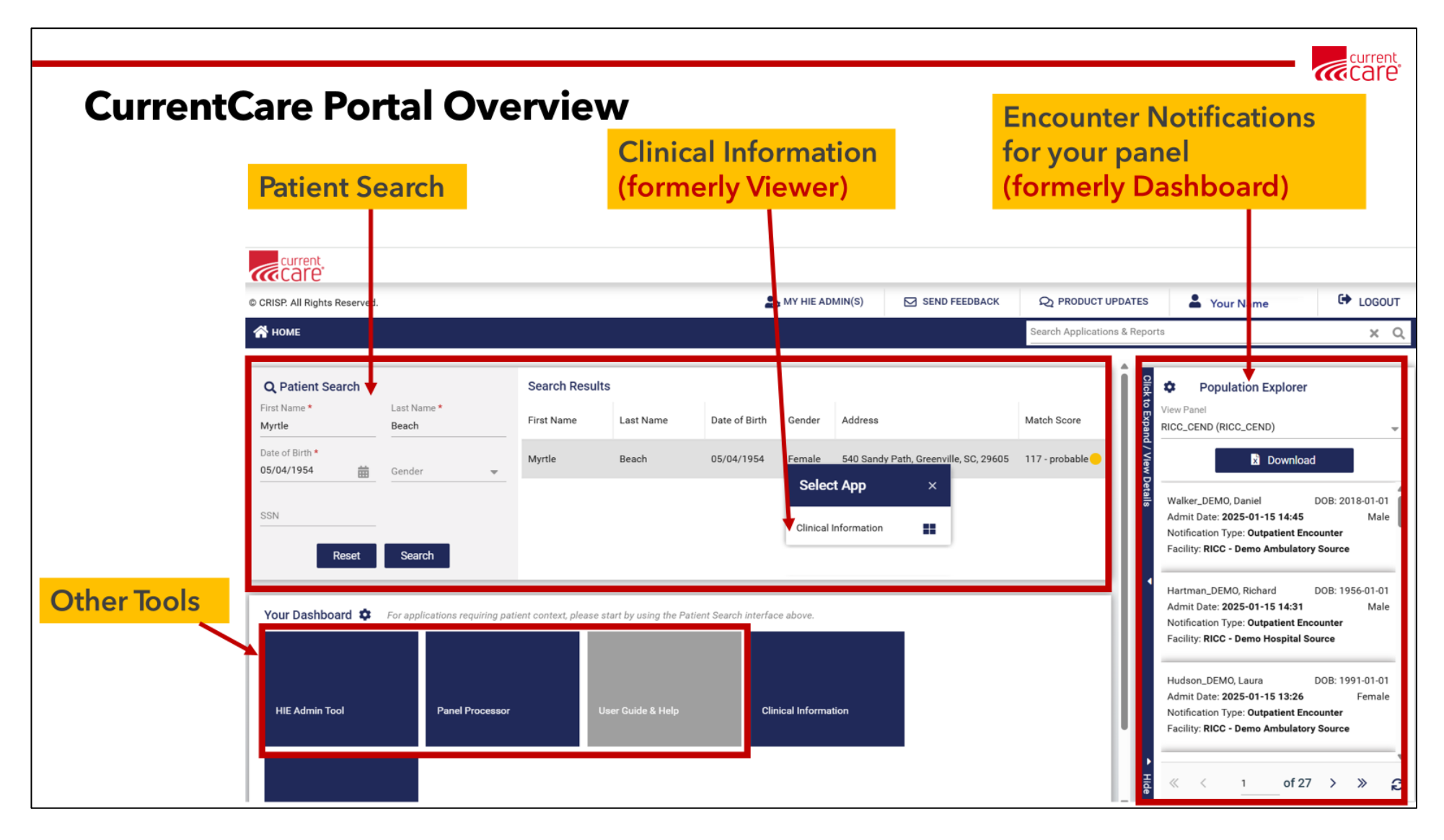

Learn more at CurrentCareRl.org or 888-858-4815.

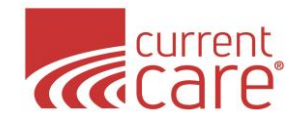

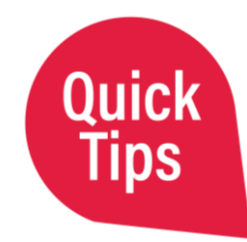

Clinical Information is available within the left (blue) tabs and then the gray tabs within those. This example shows Clinical Data > Health Records > All. There are also tabs to view only Lab, Radiology or Clinical Notes:

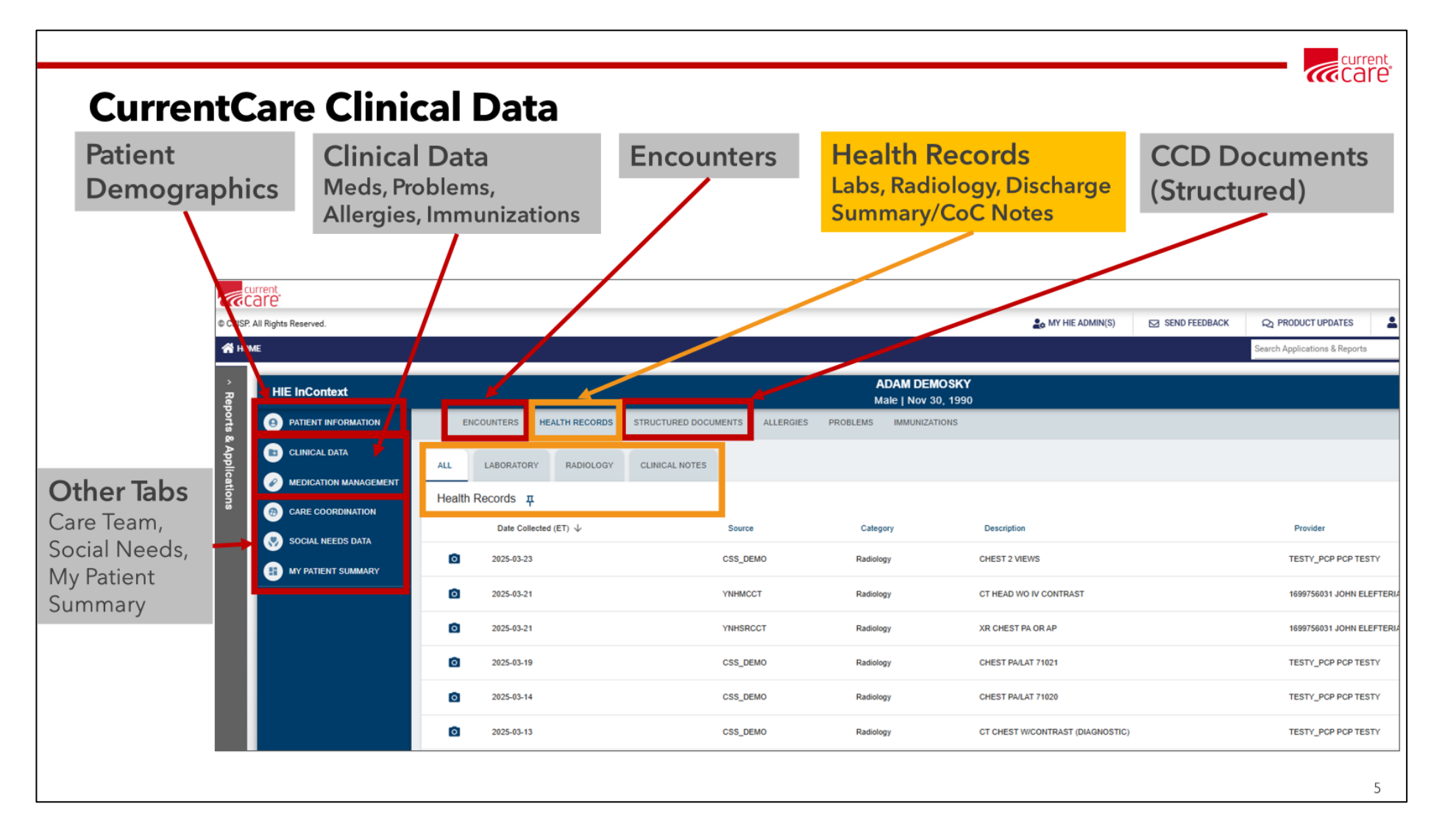

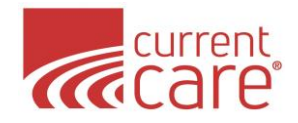

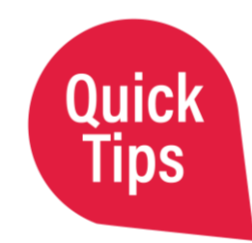

This table shows where to access each type of **Clinical Data** in the CurrentCare Portal:

| Allergies                                                    | Clinical Data > Allergies                                                                                                    |
|--------------------------------------------------------------|----------------------------------------------------------------------------------------------------|
| Care Team                                                    | Care Coordination > <b>Care Team</b>                                                                                                    |
| Demographics & Next of Kin                                   | Patient Information                                                                                                    |
| Documents: Discharge Summaries<br>& Continuity of Care (CoC) | Clinical Data > Health Records > <b>Clinical Notes</b>                                                                                   |
| EKGs                                                         | Clinical Data > Health Records > <b>Clinical Notes</b>                                                                                   |
| Encounters                                                   | Clinical Data > <b>Encounters</b> > All, Hospital, Outpatient                                                                            |
| Imaging Results [report]                                     | Clinical Data > Health Records > <b>Radiology</b>                                                                                        |
| Immunizations                                                | Clinical Data > Immunizations                                                                                                    |
| Lab Results                                                  | Clinical Data > Health Records > <b>Laboratory</b>                                                                                       |
| Medications & PDMP                                           | Medication Management > All, Last 90 Days, PDMP                                                                                          |
| Problems                                                     | Clinical Data > <b>Problems</b>                                                                                                    |
| Social Needs                                                 | Social Needs Data > <b>Conditions</b>                                                                                                    |
| Structured Documents<br>(Data Sharing Partner Summaries)     | Structured Documents > <b>HIE</b> [from CurrentCare Partners]<br>Structured Documents > <b>National Networks</b> [from eHealth Exchange] |

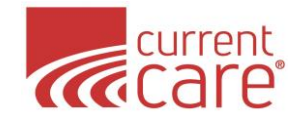

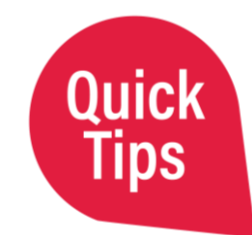

**Download a PDF & Print** using the down arrow within results and documents:

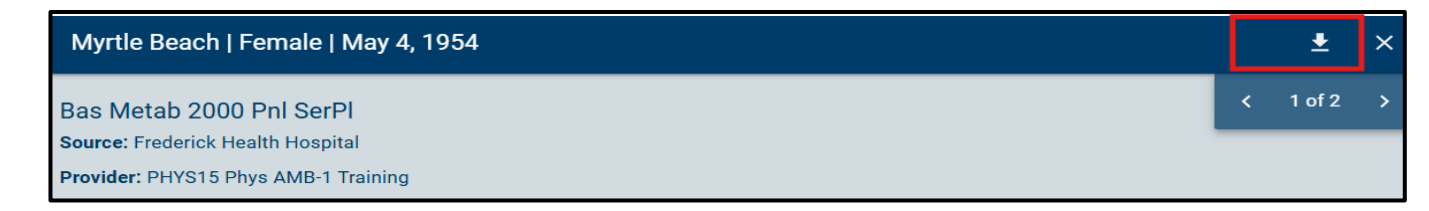

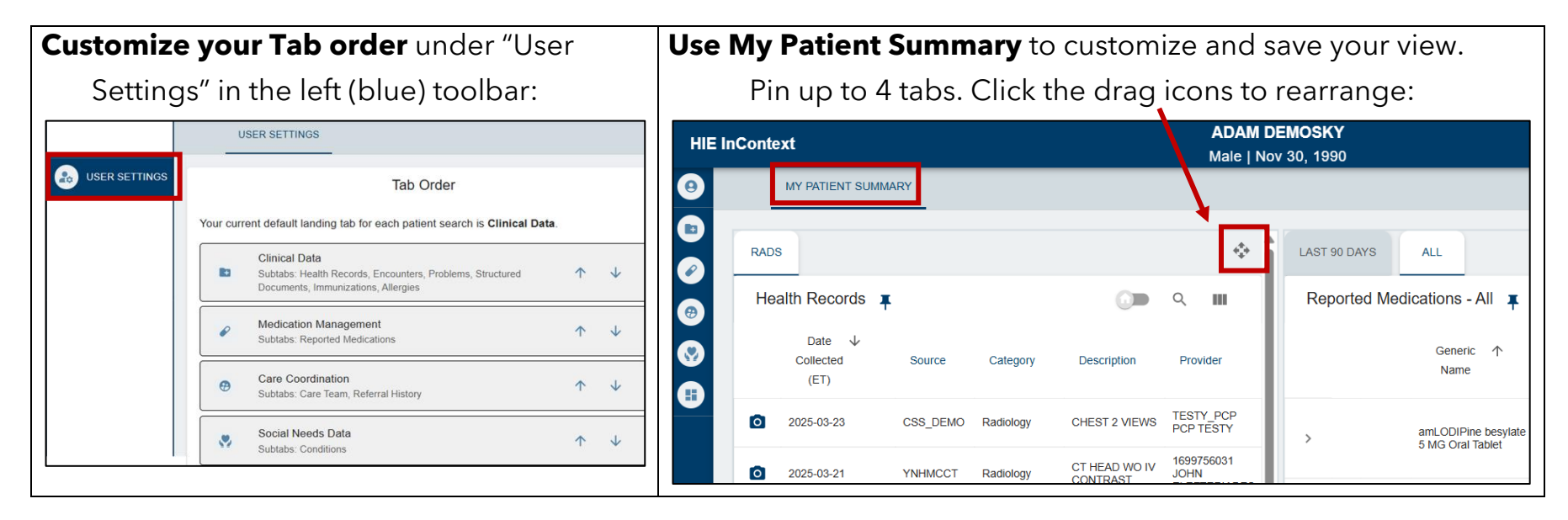

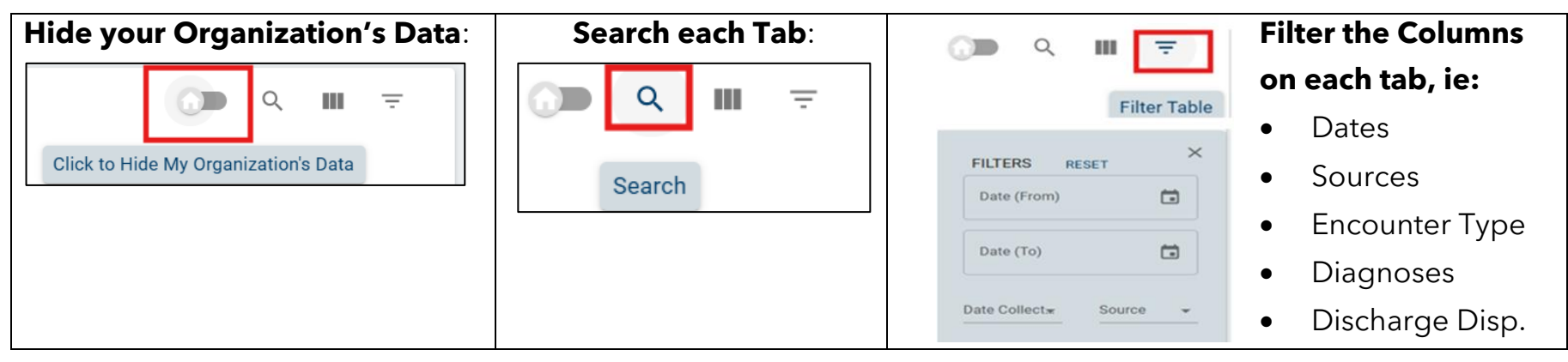